## ¿Cómo utilizar nuestra plataforma de autogestión? En 7 sencillos pasos

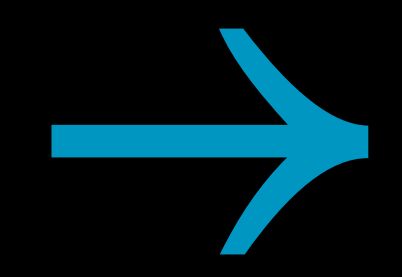

## GRUPO - UIURU

Sigrupofuturocl - grupofuturochile in Grupo Futuro 🕀 www.grupofuturo.cl

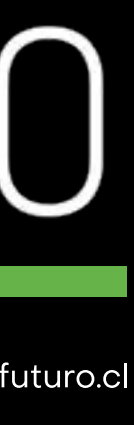

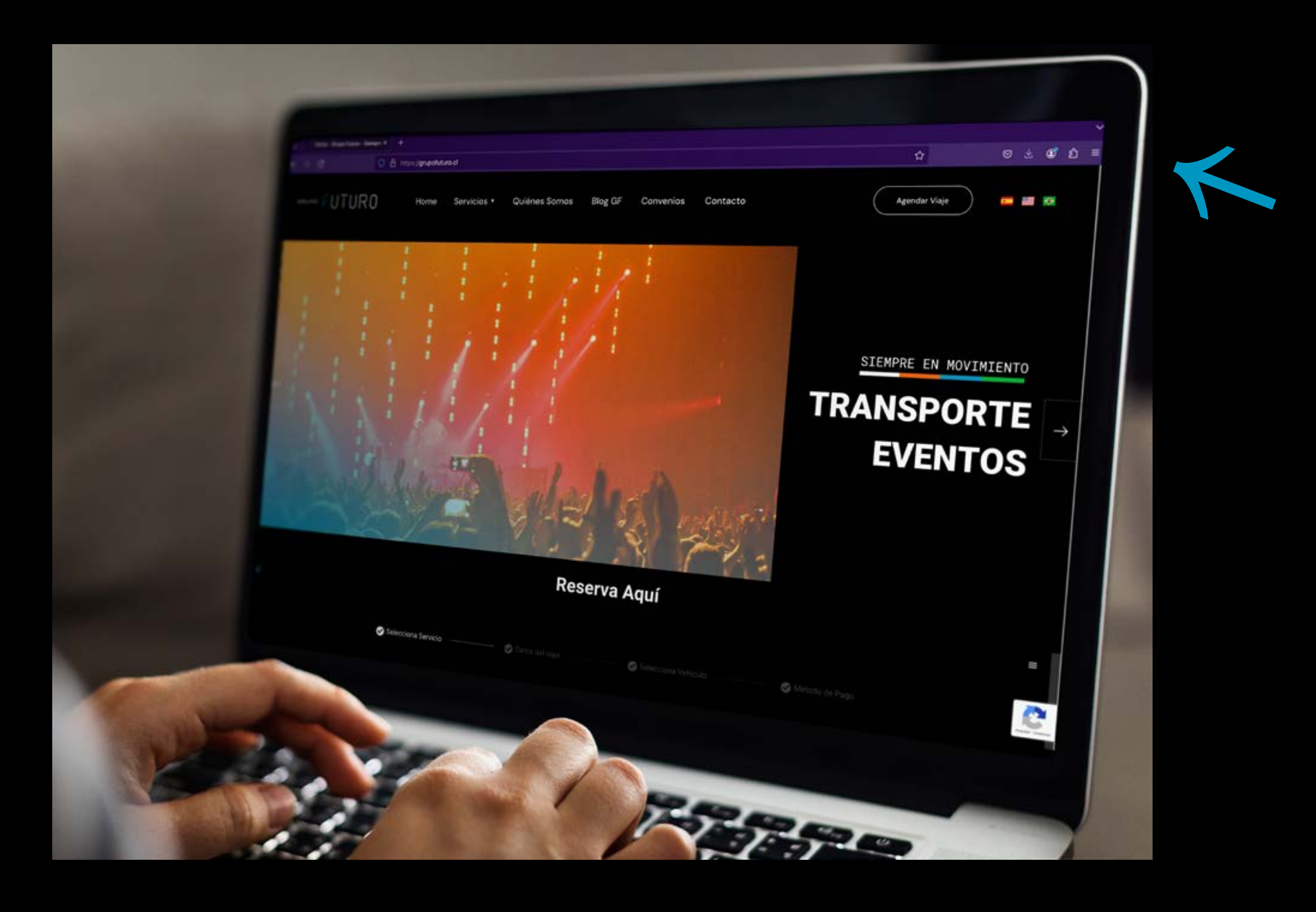

1. Ingresa a nuestra pagían web www.grupofuturo.cl, y haz click en el botón que se encuentra en la esquina superior derecha.

Agendar Viaje

🗿 grupofuturocl Ғ grupofuturochile in Grupo Futuro 🕀 www.grupofuturo.cl

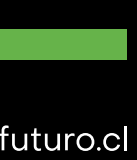

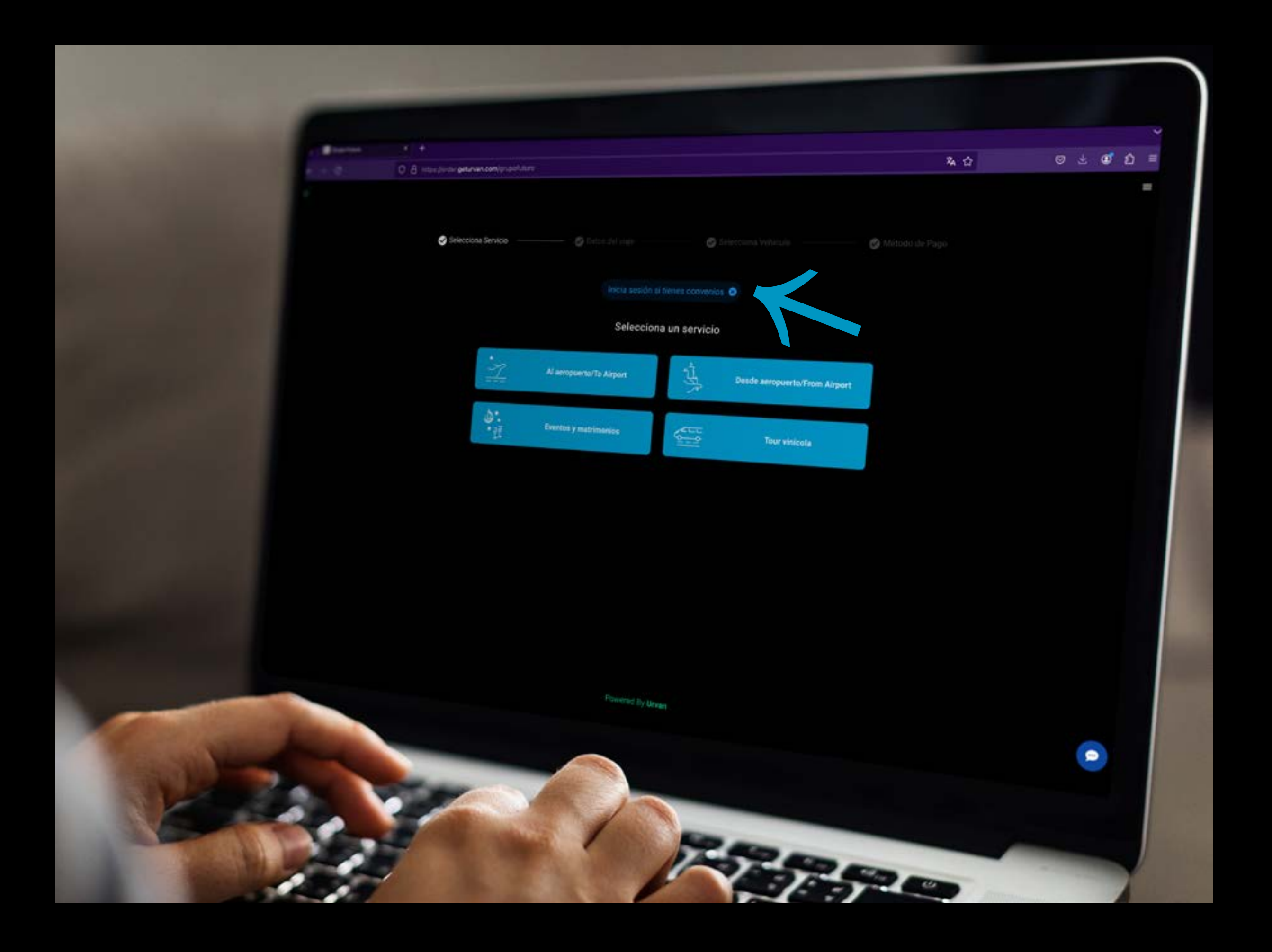

2. Una vez ingresada a la sección de agendar viaje, hacer click en el link 🛛 Inicia sesión si tienes convenios 😆 que se encuentra en la esquina superior de los iconos.

🗿 grupofuturocl Ғ grupofuturochile in Grupo Futuro 🕀 www.grupofuturo.cl

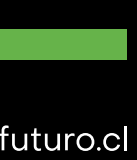

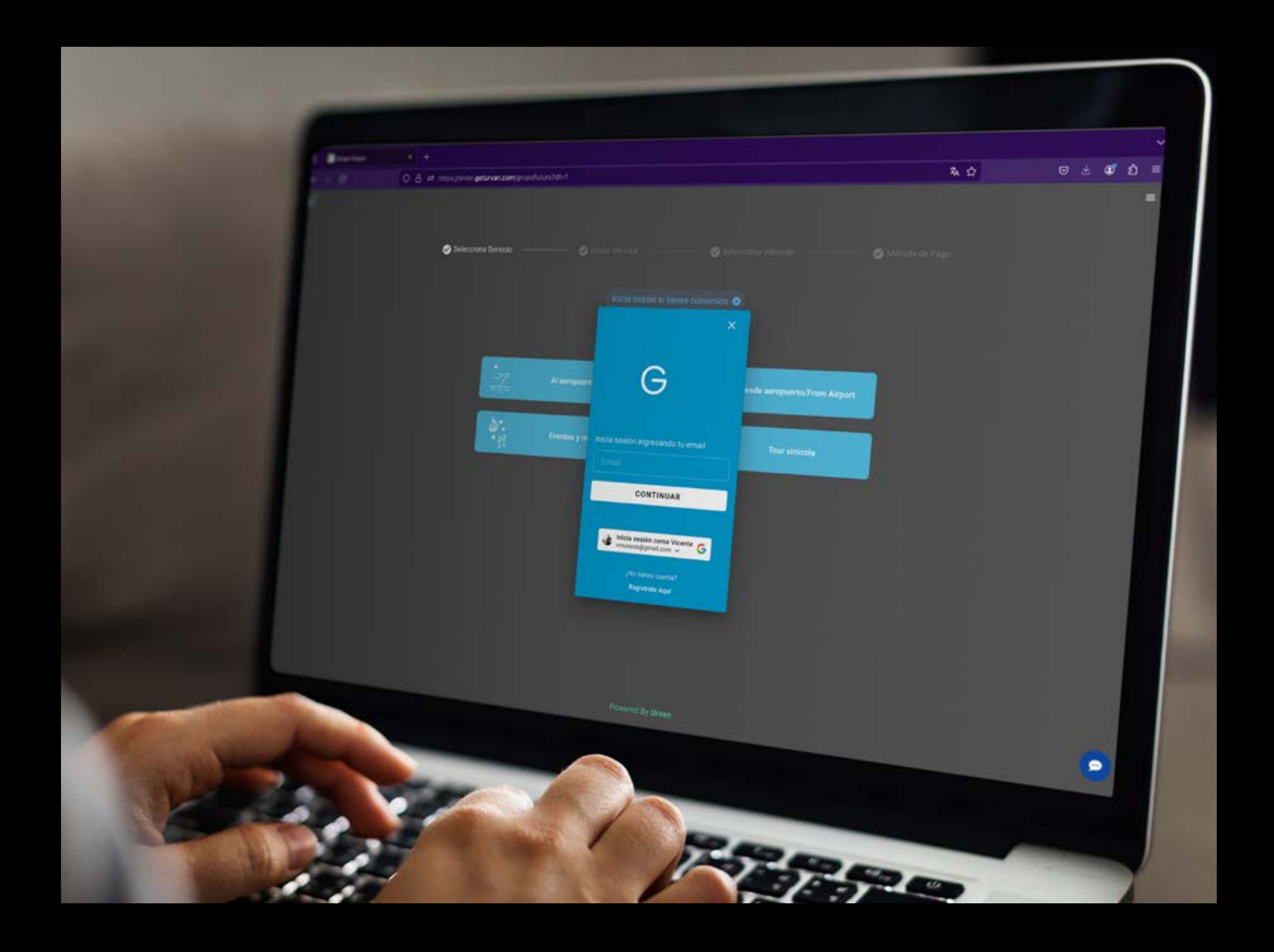

3. Ingresa con tu correo registrado en el convenio y presiona el botón que dice CONTINUAR

🗿 grupofuturocl Ғ grupofuturochile in Grupo Futuro 🕀 www.grupofuturo.cl

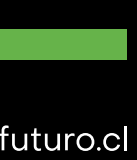

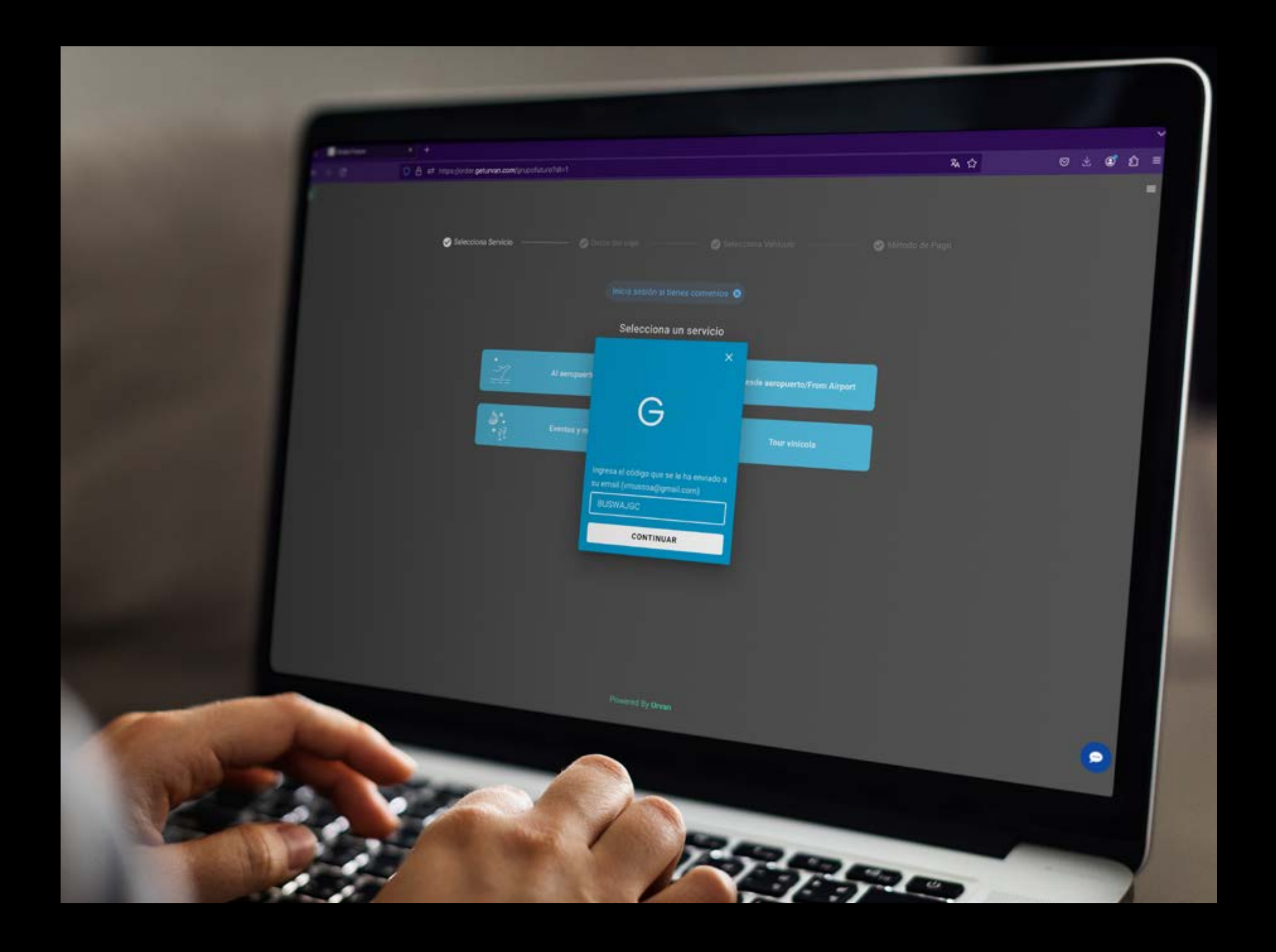

ya habras ingresado sesión en nuestra plataforma

4. Copia y pega el código que enviamos a tu email en el recuadro, haz click en CONTINUAR, y ¡listo!,

🗿 grupofuturocl Ғ grupofuturochile in Grupo Futuro 🕀 www.grupofuturo.cl

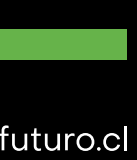

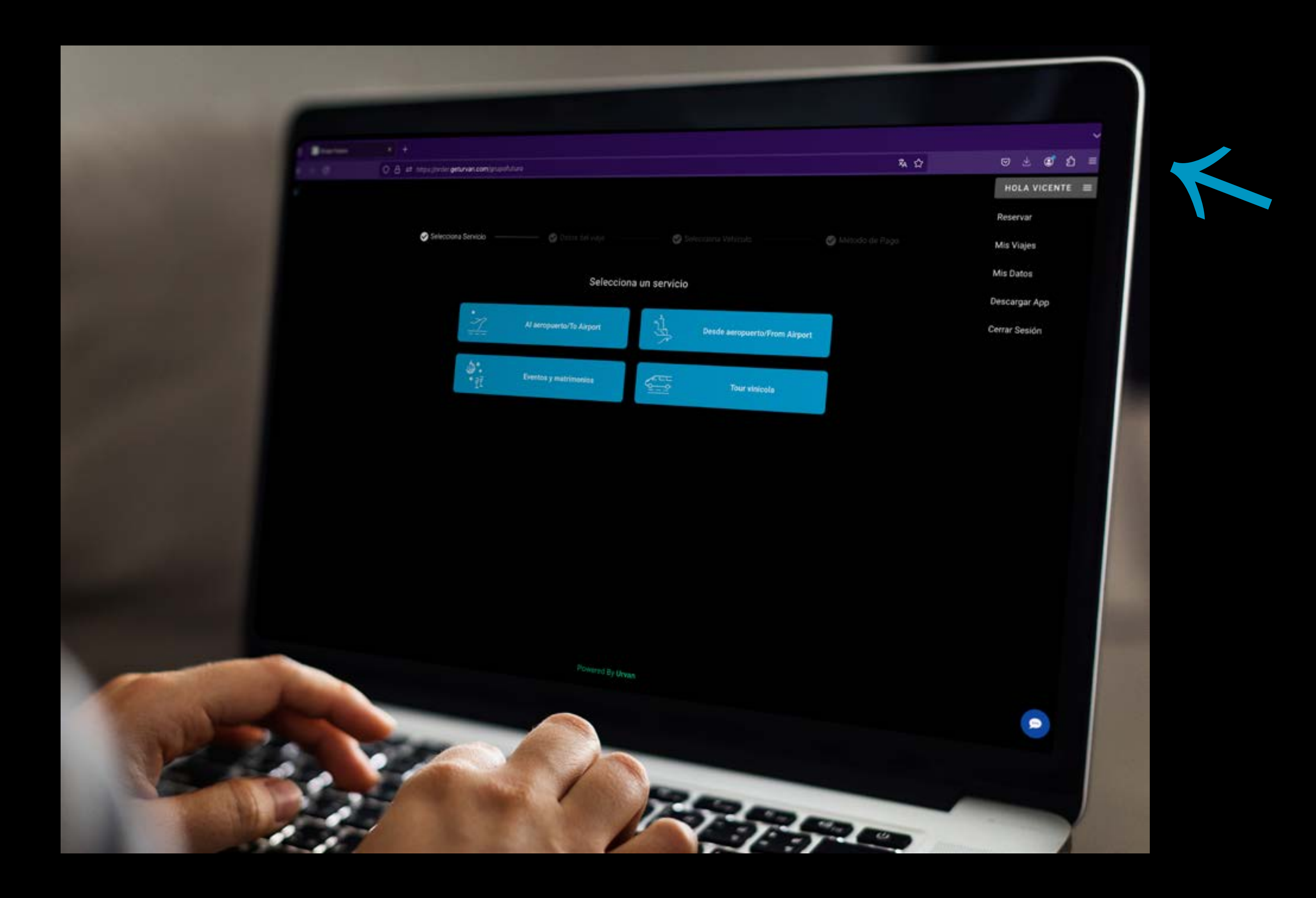

5. Una vez iniciada la sesión, para encontrar las distintas opciones ya habras ingresado sesión en nuestra plataforma haz click en el menú HOLA, que se encuentra en la esquina superior derecha, en el que encontrás con Reservar - Admin Convenio - Mis Viajes- Datos- Cerrar Sesión

🗿 grupofuturocl Ғ grupofuturochile in Grupo Futuro 🕀 www.grupofuturo.cl

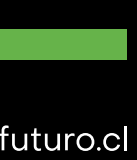

Servicios contratados para el convenio, administradores, usuarios, métodos de pago.

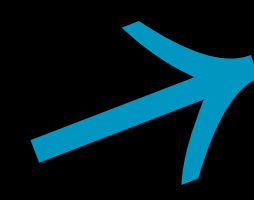

Servicios solicitados con su información pertinente

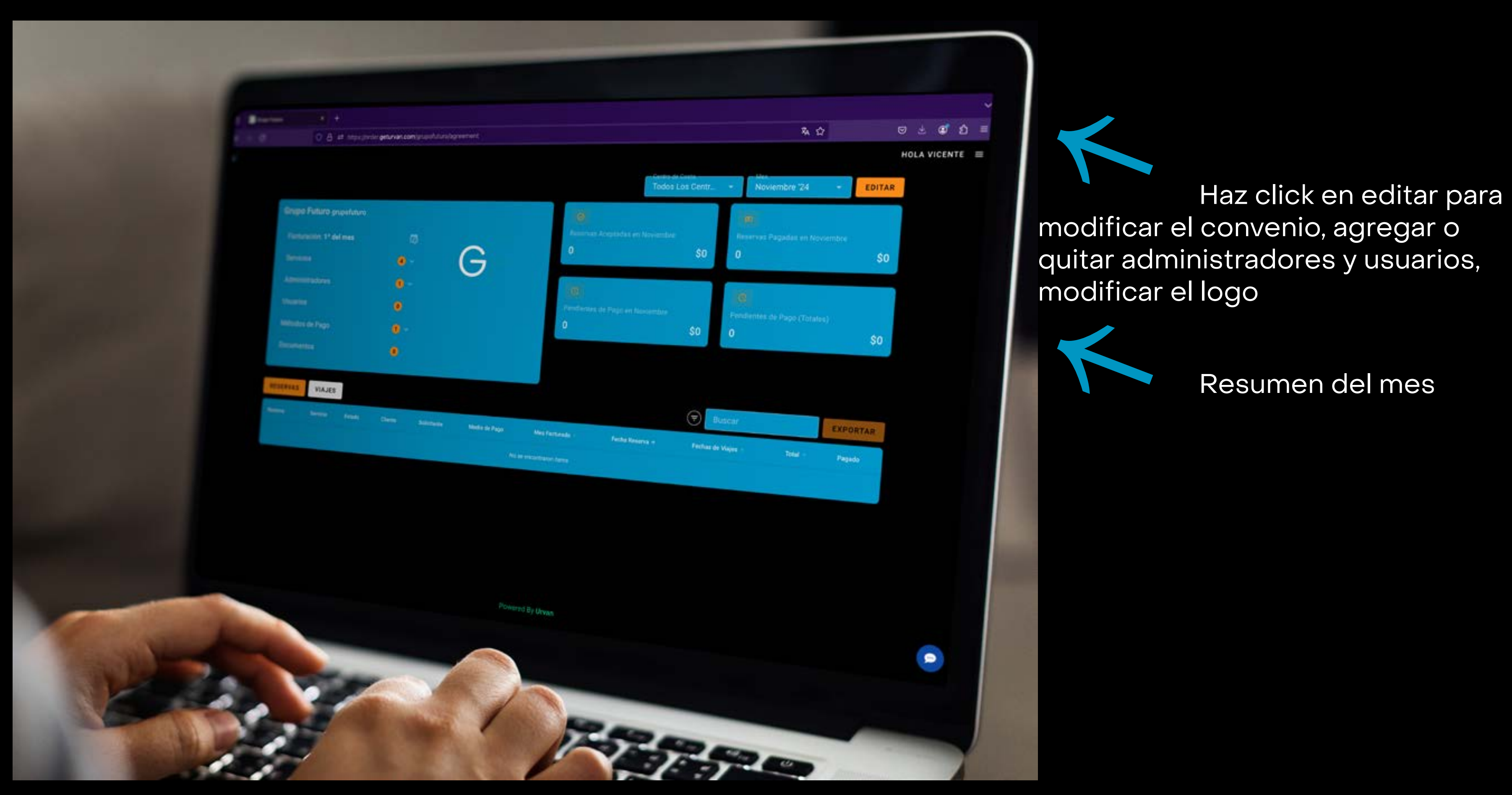

6. Una vez hagas click en Admin Convenio te encontrarás con este panel

Sigrupofuturocl f grupofuturochile in Grupo Futuro 🕀 www.grupofuturo.cl

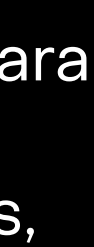

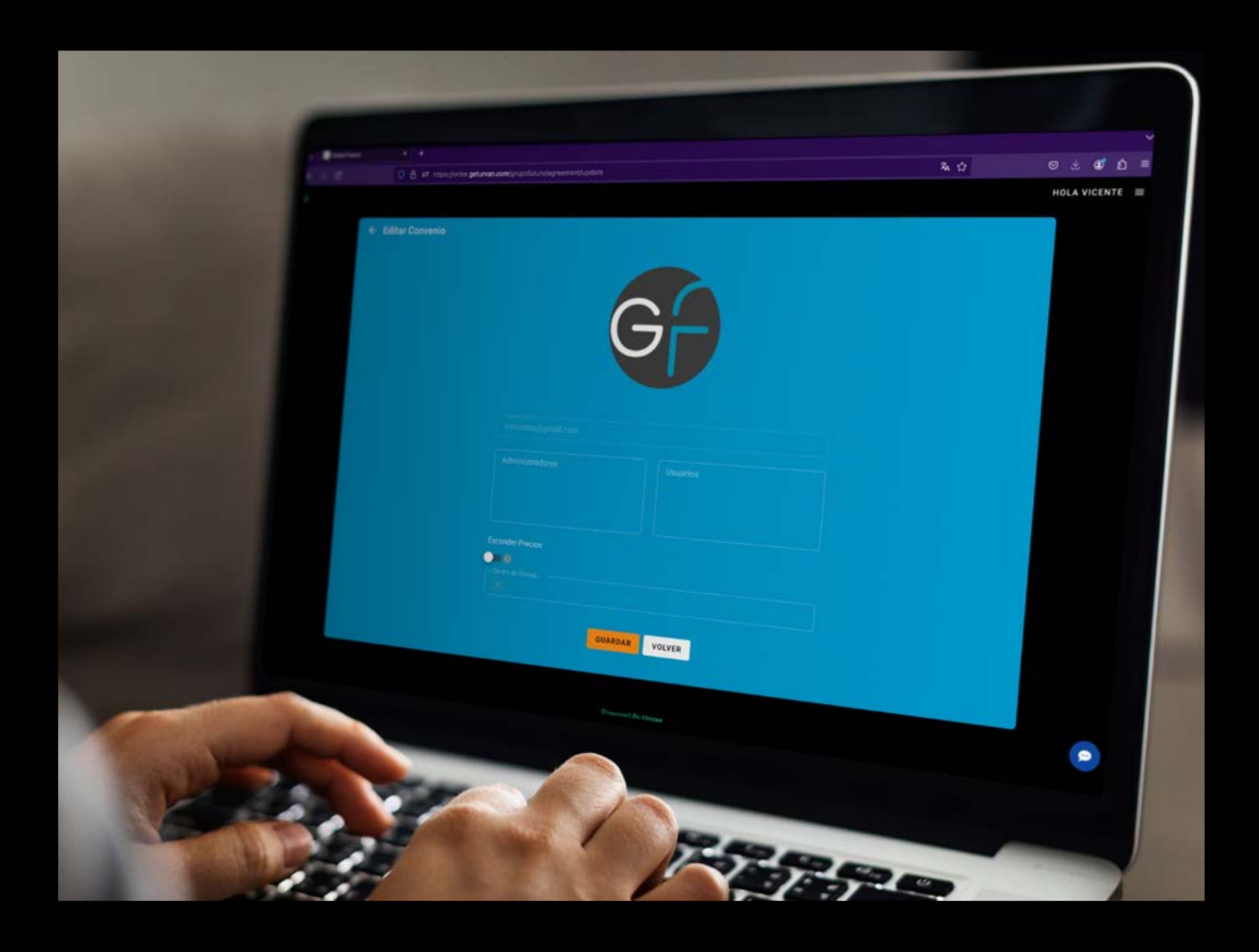

7. Edita tus usuarios y administradores cuando lo necesites

🗿 grupofuturocl Ғ grupofuturochile in Grupo Futuro 🕀 www.grupofuturo.cl

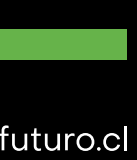

## GRUPO - UIURU

Sigrupofuturocl - grupofuturochile in Grupo Futuro 🕀 www.grupofuturo.cl

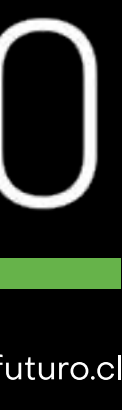